## Library Manual For Book Issue

MKCL Library is having books on various subjects. These books are issued to employees for reading. Following are the process for getting books issued:

- A] Search the books from OPAC Online Public Access Catalogue
- B] Send an e-mail to the librarian for issuing the required book

A] For searching the books follow the following procedures:

- 1. Open Mozilla Firefox or Internet Explorer
- 2. Type <a href="http://libraries.mkcl.org/">http://libraries.mkcl.org/</a> in the browser or copy and paste this link
- 3. You will get the following screen:

| <u>File Edit View Higtory Bookmarks Iools H</u> elp                       |                                                      |                         |       |          | 1 6              | ×  |
|---------------------------------------------------------------------------|------------------------------------------------------|-------------------------|-------|----------|------------------|----|
| Libreria × +                                                              |                                                      |                         |       |          |                  |    |
| 🗲 🚳 libraries.mkcl.org/Default.aspx                                       | ⊽ C Soogle                                           | م ،                     | ☆ 自   | +        | ⋒                | ≡  |
| Most Visited []] Getting Started                                          |                                                      |                         |       |          |                  |    |
|                                                                           |                                                      |                         |       |          |                  | -  |
|                                                                           |                                                      | [Integrated]            |       |          |                  |    |
|                                                                           |                                                      |                         |       |          |                  |    |
|                                                                           |                                                      |                         |       |          |                  |    |
| MIKCL'S                                                                   |                                                      |                         |       |          |                  |    |
|                                                                           |                                                      |                         |       |          |                  |    |
| Library Manage                                                            | ement System                                         |                         |       |          |                  |    |
|                                                                           |                                                      |                         |       |          |                  |    |
| LATEST ARRIVALS Essentials of organi                                      | izational behavior (Robbins S P)                     |                         |       |          |                  |    |
| 0.004.0                                                                   | Lanta                                                |                         |       |          |                  |    |
| Catalogs                                                                  | Login                                                |                         |       |          |                  | E  |
| Field Search                                                              | UserName                                             |                         |       |          |                  |    |
| Boolean Search                                                            | Password                                             | Go                      |       |          |                  |    |
| Keyword Search                                                            |                                                      |                         |       |          |                  |    |
| Truncation Search                                                         |                                                      |                         |       |          |                  |    |
| Wildcard Search                                                           | USER MANUALS                                         |                         |       |          |                  |    |
|                                                                           | Library Manual                                       |                         |       |          |                  |    |
|                                                                           | Book Requisition Process                             |                         |       |          |                  |    |
|                                                                           | Library User Manual for MFS Students                 |                         |       |          |                  |    |
|                                                                           |                                                      |                         |       |          |                  |    |
| Developed & Powered b<br>Libraria cap he bert viewed in 1024 * 769 paraly | by Maharashtra Knowledge Corporation Ltd. (MKCL).    | O Firefox 2.0 and about |       |          |                  |    |
| Librend can be best viewed in 1024 768 resolu                             | and and regaried version of internet explorer is it? |                         |       |          |                  | +  |
|                                                                           |                                                      | EN 🔺 🙆 🔞                | 8 🛍 🐠 | <u>م</u> | 11:29<br>5-01-20 | 15 |

4. Click on Field Search. You will get the following screen:

| dit <u>V</u> iew Hi <u>s</u> tory <u>B</u> ook | marks <u>T</u> ools <u>H</u> elp |                                 |                                                      |                              |               |           |                              | f |
|------------------------------------------------|----------------------------------|---------------------------------|------------------------------------------------------|------------------------------|---------------|-----------|------------------------------|---|
| p://librariesSearchField.a                     | spx × +                          |                                 |                                                      |                              |               |           |                              |   |
| Iibraries.mkcl.org/Libre                       | riaOnline/OPAC/SearchField.aspx  |                                 | ⊽ C <sup>i</sup>                                     | <mark>8</mark> ▼ Google      | م             | ☆ 自       | ÷                            | ⋒ |
| st Visited 🗍 Getting Start                     | ed                               |                                 |                                                      |                              |               |           |                              |   |
|                                                | KCL's                            |                                 |                                                      | Home - Ci                    | alender - Sit | еМар • Со | ontact Us                    |   |
| Librar                                         | BRERIA<br>y Management System    |                                 |                                                      |                              | (             | Change Th | eme 🔻                        |   |
|                                                |                                  |                                 |                                                      |                              |               |           |                              |   |
| * Home                                         |                                  |                                 |                                                      |                              |               |           |                              |   |
| You are in:                                    | Field Search                     |                                 |                                                      |                              |               |           |                              |   |
|                                                |                                  |                                 |                                                      |                              |               |           |                              |   |
|                                                |                                  | Search In : Sel                 | ect Field                                            |                              | *             |           |                              |   |
|                                                |                                  | Search For :                    |                                                      |                              | *             |           | ontact Us                    |   |
|                                                | Note: * marked field             | s are mandatory.                | Search                                               |                              |               |           |                              |   |
|                                                |                                  |                                 |                                                      |                              |               |           |                              |   |
|                                                |                                  |                                 |                                                      |                              |               |           | p + Contact Us<br>ge Theme ▼ |   |
|                                                |                                  |                                 |                                                      |                              |               |           |                              |   |
|                                                |                                  |                                 |                                                      |                              |               |           |                              |   |
|                                                |                                  |                                 |                                                      |                              |               |           |                              |   |
|                                                |                                  |                                 |                                                      |                              |               |           |                              |   |
|                                                |                                  |                                 |                                                      |                              |               |           |                              |   |
|                                                |                                  |                                 |                                                      |                              |               |           |                              |   |
|                                                |                                  |                                 |                                                      |                              |               |           |                              |   |
|                                                |                                  |                                 |                                                      |                              |               |           |                              |   |
|                                                | • Photo Gallery • • Visual       | Tour • • Suggestion • • R       | equest Info 🔹 Com                                    | plaints • • FAQ • • Disc     | laimer        |           |                              |   |
|                                                | The website can be best view     | ved in 1024 * 768 resolution an | eserved. Powered By (Mi<br>nd required version of in | ernet explorer is IE 7.0 and | above         |           |                              |   |
|                                                |                                  | 34                              | 4                                                    |                              |               |           |                              |   |
|                                                |                                  |                                 |                                                      |                              |               |           |                              |   |
|                                                |                                  |                                 |                                                      |                              |               |           |                              |   |
|                                                |                                  | W4                              |                                                      |                              | 6 🖪 🕃         | s 📾 🖒     |                              |   |

## 5. Click on Search In – Down Arrow Key

| <u>F</u> ile <u>E</u> dit | <u>V</u> iew Hi <u>s</u> tory <u>B</u> ookmar | ks <u>T</u> ools <u>H</u> elp          |                                                                                                    |                                                                              |               |                             |                | e 🗙            |
|---------------------------|-----------------------------------------------|----------------------------------------|----------------------------------------------------------------------------------------------------|------------------------------------------------------------------------------|---------------|-----------------------------|----------------|----------------|
| http://                   | librariesSearchField.aspx                     | × +                                    |                                                                                                    |                                                                              |               |                             |                |                |
| <b>(</b>                  | libraries. <b>mkcl.org</b> /LibreriaO         | nline/OPAC/SearchField.aspx            |                                                                                                    | ▼ C <sup>d</sup> 8 - Google                                                  | م             | ☆自                          | <b>↓</b> 1     | = 4            |
| 🤌 Most \                  | /isited [] Getting Started                    |                                        |                                                                                                    |                                                                              |               |                             |                |                |
|                           | UC BURNAR                                     | s<br>RERIA<br>agement System           |                                                                                                    | Home                                                                         | Calender - Si | teMap • Cont<br>Change Then | act Us<br>he ▼ |                |
|                           | » Home                                        |                                        |                                                                                                    |                                                                              |               |                             |                |                |
|                           | You are in:                                   | Field Search                           |                                                                                                    |                                                                              |               |                             |                |                |
|                           |                                               | Sea<br>Note: * marked fields are man   | rch In : Select Field<br>th For : Any Field Author<br>Author<br>datory: Call Number<br>Publication<br>Series<br>Subject<br>Title |                                                                              |               |                             |                |                |
|                           |                                               | The website can be best viewed in 1024 | 2011. All Rights Reserved. Power<br>* 768 resolution and required ver<br>34                                                      | - Companies - FAQ - L<br>ed By (MKCL)<br>sion of internet explorer is IE 7.0 | and above     |                             |                |                |
| <b>@</b>                  | 8                                             | 2 🔮 💇 🕷                                |                                                                                                    | EN                                                                           | - 🔷 😼 🤅       | 8 🛍 🔶 🌢                     | 1<br>23-1      | 0:37<br>2-2014 |

6. Select any field of which you are having the informationFor e.g. - Title field. Type the title of the book you want to read.You will get the following screen:

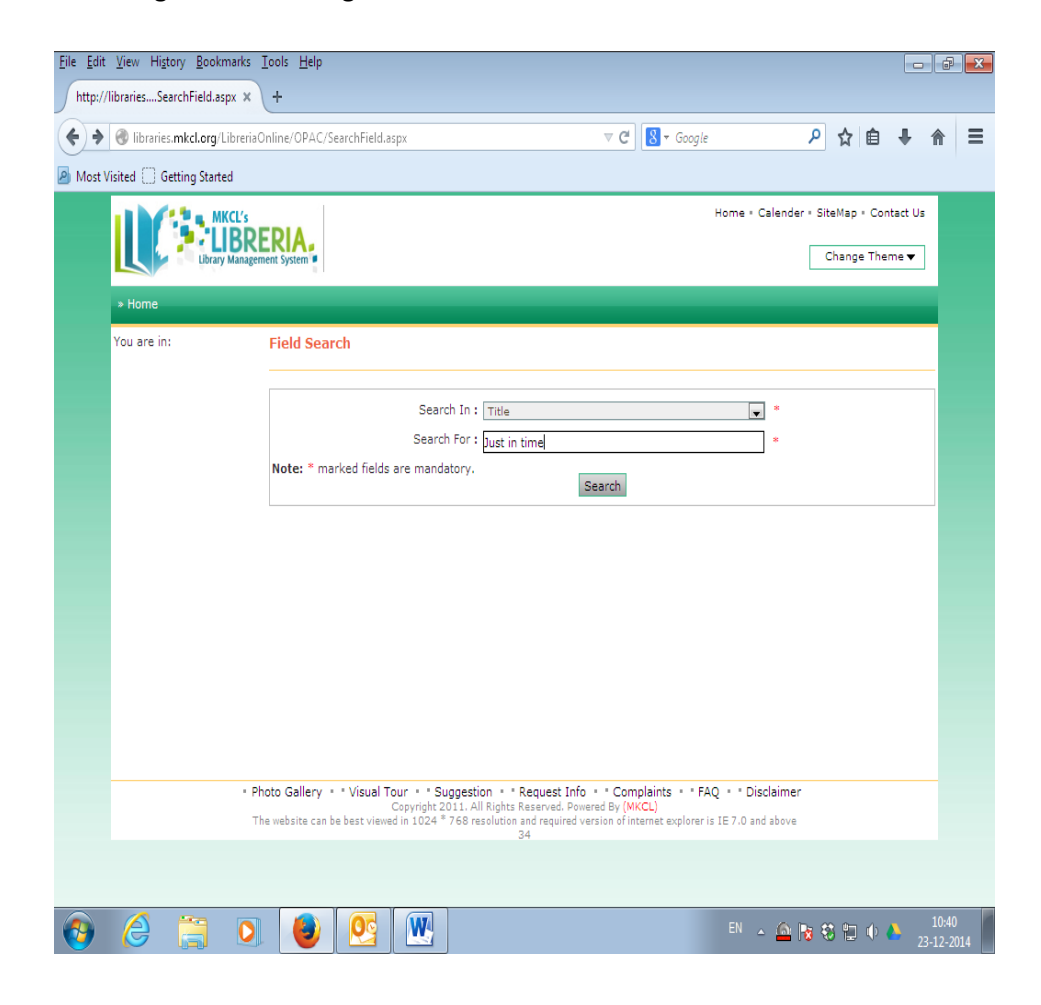

7. You will get the list of books which is showing as below:

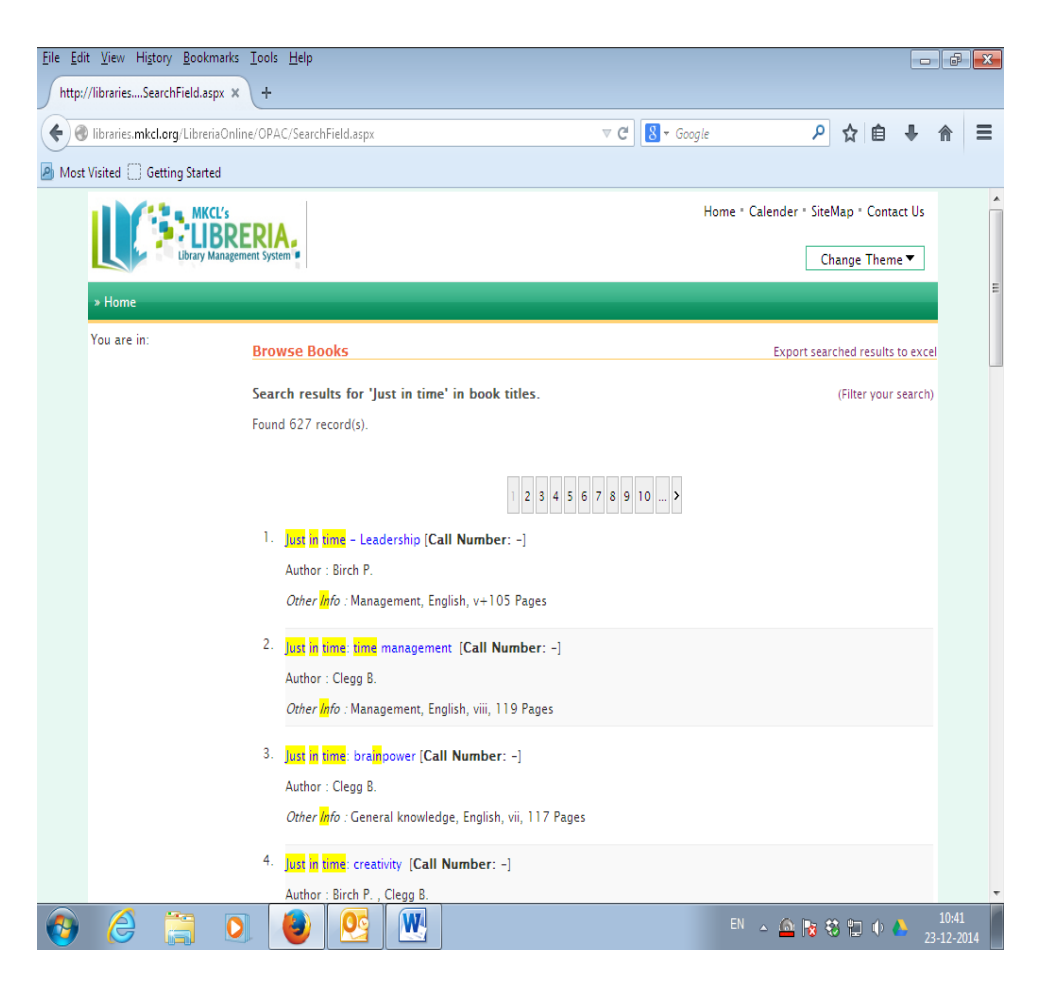

8. Click on the book you want to read. You will get details of books as below:

| <u>F</u> ile <u>E</u> dit | <u>V</u> iew Hi <u>s</u> tory <u>B</u> ookmarks ] | [ools <u>H</u> elp    |                    |                        |              |               |                         |                            |                |        |       |             | đ                | ×  |
|---------------------------|---------------------------------------------------|-----------------------|--------------------|------------------------|--------------|---------------|-------------------------|----------------------------|----------------|--------|-------|-------------|------------------|----|
| http://                   | /librariese/BookInfo.aspx 🗶                       | +                     |                    |                        |              |               |                         |                            |                |        |       | _           |                  | _  |
| <b>(\)</b>                | libraries. <b>mkcl.org</b> /LibreriaOnline,       | /BookInfo.aspx        |                    |                        |              | ⊽ CI          | <mark>8</mark> ▼ Googl  | le                         | م              | ☆      | Ê     | ŧ           | ⋒                | Ξ  |
| Most \                    | Visited 🗍 Getting Started                         |                       |                    |                        |              |               |                         |                            |                |        |       |             |                  |    |
|                           | MKCL's                                            | DIA                   |                    |                        |              |               |                         | Home • Calender            | * Site         | Map -  | Conta | ct Us       |                  | Â  |
|                           | LIBRE<br>Library Managemen                        | nt System             |                    |                        |              |               |                         |                            | Cł             | nange  | Them  | •           |                  |    |
|                           | » Home                                            |                       |                    |                        |              |               |                         |                            |                |        |       |             |                  |    |
|                           | You are in: Toplinks                              |                       |                    |                        |              |               |                         |                            |                |        |       |             |                  |    |
|                           | TopLinks                                          | Just in time: time    | manage             | ement                  |              |               |                         |                            |                |        |       |             |                  |    |
|                           | - Home                                            |                       | ISBN:              |                        | 8175541105   |               |                         | Main Subject               |                |        |       |             |                  | Ξ  |
|                           |                                                   | 0                     | Publish            | her:                   | Kogan press, | 2005          |                         | Management Sub-Subject     |                |        |       |             |                  |    |
|                           |                                                   | image                 | Langua             | age:                   | English      |               |                         | •Time manage               | ment           |        |       |             |                  |    |
|                           |                                                   | Unavailable           | Availal<br>Issuing | bility for<br>g:       | 0 of 0       |               |                         |                            |                |        |       |             |                  |    |
|                           |                                                   | All Titles            |                    |                        |              | Autho         | rs Details              |                            |                |        |       |             |                  |    |
|                           |                                                   | Just in time: time ma | nagemen            | t                      |              | Autho         | ors: Clegg B            |                            |                |        |       |             |                  |    |
|                           |                                                   |                       |                    |                        |              | Trans         | rs: None<br>Iators: Nor | ne                         |                |        |       |             |                  |    |
|                           |                                                   |                       |                    |                        |              | Trans         | formers: N              | Vone                       |                |        |       |             |                  |    |
|                           |                                                   | Other Details         |                    |                        |              |               |                         |                            |                |        |       |             |                  |    |
|                           |                                                   | Volume: Not Available | e                  | Size:<br>Binding Type: | Paper Bour   | nt:30-3<br>nd | 8 cmj                   | Price:<br>Price in Foreign | Ks. 1<br>3 Rs. | 65.00  | )     |             |                  |    |
|                           |                                                   | Series: Not Available | e                  | No of Pages:           | viii, 119    |               |                         | Currency:                  | 2005           |        |       |             |                  |    |
|                           |                                                   | Book Text<br>Type:    |                    |                        |              |               |                         | Other Publication          | Not A          | vailab | le    |             |                  |    |
|                           |                                                   |                       |                    |                        |              |               |                         | Year:                      |                |        |       |             |                  |    |
|                           |                                                   | Free Enclosure(s)     |                    |                        |              | Illustr       | ation(s)                |                            |                |        |       |             |                  |    |
|                           | af )( )-                                          | None                  |                    |                        |              | None          |                         |                            |                |        |       |             |                  | -  |
| 0                         |                                                   |                       | W                  |                        |              |               |                         | EN 🔺 🤷                     | 18             | 6 12   | •     | <b>)</b> 06 | 11:09<br>5-01-20 | 15 |

9. Location of the Book i.e. availability of the book in which library is showing as below:

|                                            | əspx                                                                                                    |                                                                                             |                                         | ⊽ C" 8                               | ▼ Google                                                                                    | م                                     | ☆自                       | ÷    |
|--------------------------------------------|----------------------------------------------------------------------------------------------------|---------------------------------------------------------------------------------------------|-----------------------------------------|--------------------------------------|---------------------------------------------------------------------------------------------|---------------------------------------|--------------------------|------|
| sited 🗍 Getting Started                    |                                                                                                    |                                                                                             |                                         |                                      |                                                                                             |                                       |                          |      |
|                                            |                                                                                                    |                                                                                             |                                         | Transform                            | ners: None                                                                                  |                                       |                          |      |
| Other                                      | Details                                                                                                    |                                                                                             |                                         |                                      |                                                                                             |                                       |                          |      |
| Editio<br>Volum<br>Series<br>Book<br>Type: | n: Not Available<br>ne: Not Available<br>:: Not Available<br>Text                                             | Size:<br>Binding Type:<br>No of Pages:                                                      | Folio [Heigł<br>Paper Bour<br>viii, 119 | nt:30-38 cm<br>nd                    | ] Price:<br>Price in Foreign<br>Currency:<br>Publication Year<br>Other Publication<br>Year: | Rs. 16<br>3 Rs.<br>: 2005<br>n Not Av | 55.00<br>railable        |      |
| Free                                       | Enclosure(s)                                                                                                  |                                                                                             |                                         | Illustratio                          | n(s)                                                                                        |                                       |                          |      |
| None                                       |                                                                                                    |                                                                                             |                                         | None                                 |                                                                                             |                                       |                          |      |
| Abstr<br>Not Avi                           | <b>act</b><br>ailable                                                                                         |                                                                                             |                                         |                                      |                                                                                             |                                       |                          |      |
| Кеуже                                      | ords                                                                                                    |                                                                                             |                                         |                                      |                                                                                             |                                       |                          |      |
| time m                                     | nanagement                                                                                                    |                                                                                             |                                         |                                      |                                                                                             |                                       |                          |      |
|                                            | Availability Details (Li                                                                                      | ist of Librarie                                                                             | s where th                              | e book is a                          | wailable)                                                                                   |                                       |                          |      |
| Book<br>Display<br>Sr.No.                  | Libra                                                                                                    | iry Name                                                                                    |                                         | Call<br>Number                       | Book Copies Count                                                                           | Boo<br>Availab                        | k Copies<br>le for Issu  | iing |
| Book<br>Display<br>Sr.No.<br>1.            | Libra<br>MKCL ICC Library, A Wing<br>Road, Shivajinagar, Pune                                                 | i <b>ry Name</b><br>, 5th Floor, Senap                                                      | pati Bapat                              | Call<br>Number<br>658 CLE            | Book Copies Count                                                                           | Boo<br>Availab<br>1                   | k Copies<br>le for Issu  | iing |
| Book<br>Display<br>Sr.No.<br>1.<br>2.      | MICL ICC Library, A Wing<br>Road, Shivajinagar, Pune<br>MKCL Steawood Library, M<br>30, Sector 42–A, Nerul, N | r <b>aries.</b><br>I <b>ry Name</b><br>, 5th Floor, Senap<br>KCL Branch Offic<br>avi Mumbai | pati Bapat<br>ce, Plot No.              | Call<br>Number<br>658 CLE<br>658 CLE | Book Copies Count                                                                           | Boo<br>Availab<br>1<br>1              | ok Copies<br>le for Issu | Jing |
| Book<br>Display<br>Sr.No.<br>1.<br>2.      | MICL ICC Library, A Wing<br>Road, Shivajinagar, Pune<br>MKCL Seawood Library, M<br>30, Sector 42–A, Nerul, Ni | r <b>aries.</b><br>i <b>ry Name</b><br>, 5th Floor, Senap<br>KCL Branch Offic<br>avi Mumbai | pati Bapat<br>:e, Plot No.              | Call<br>Number<br>658 CLE<br>658 CLE | Book Copies Count                                                                           | Boo<br>Availab<br>1<br>1              | ok Copies<br>le for Issu | Jing |

10. If you are interested in other books check the book showing in searched books.

B] Send an e-mail to the librarian for issuing the required book

- 1. For getting the required book for issuing send an e-mail to the librarian at <u>varshap@mkcl.org</u> with Subject line as 'Issue of Library Book'
- 2. Depending on the availability of books in the library and book reservation by any other staff member librarian will inform you by e-mail when you will get the book for reading.
- 3. If the book is available immediately for issuing the librarian will issue the book to you .

## FOR ANY QUERY CONTACT TO

VARSHA PATIL, Librarian : 020-67207449